Click the 'Existing Volunteer – Log in to Friendly Manager' tile on the Community NZC website

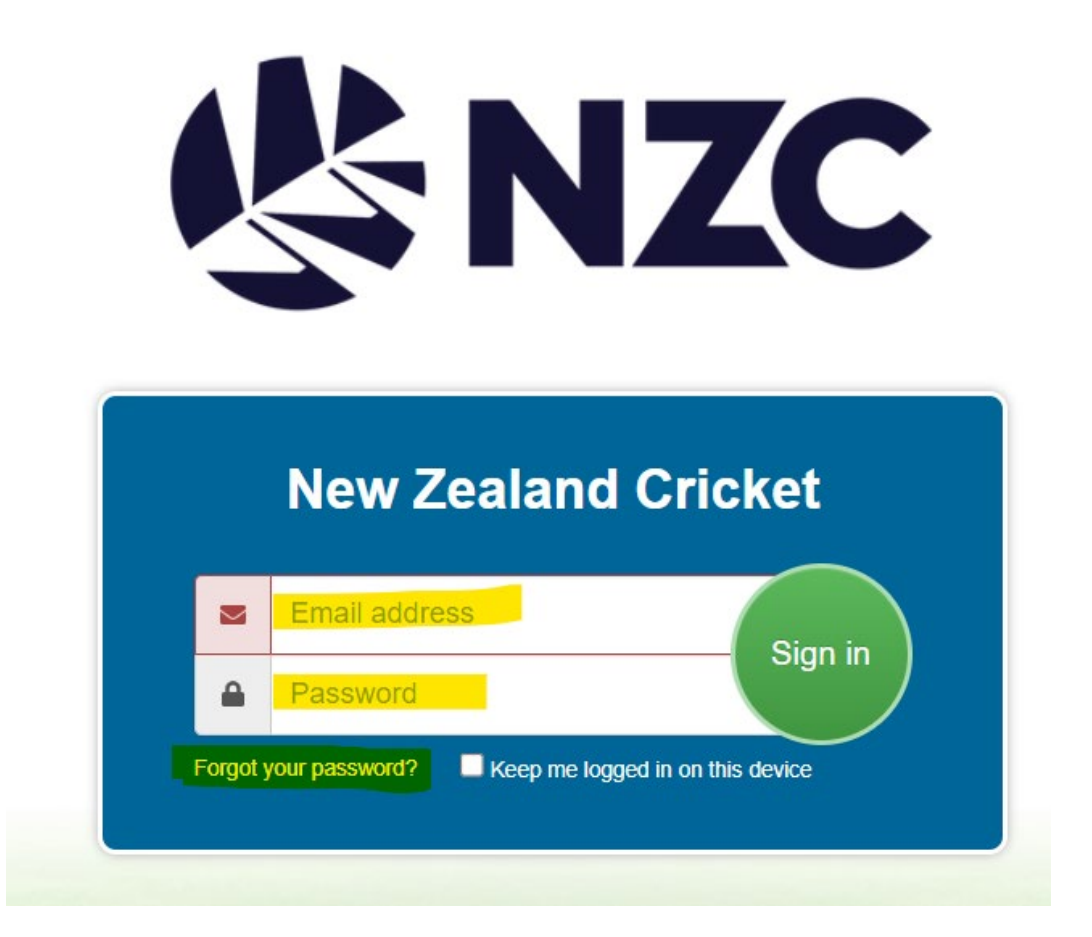

Once the user has logged into their profile, click the "Menu" button then select "Register (2023/2024)"

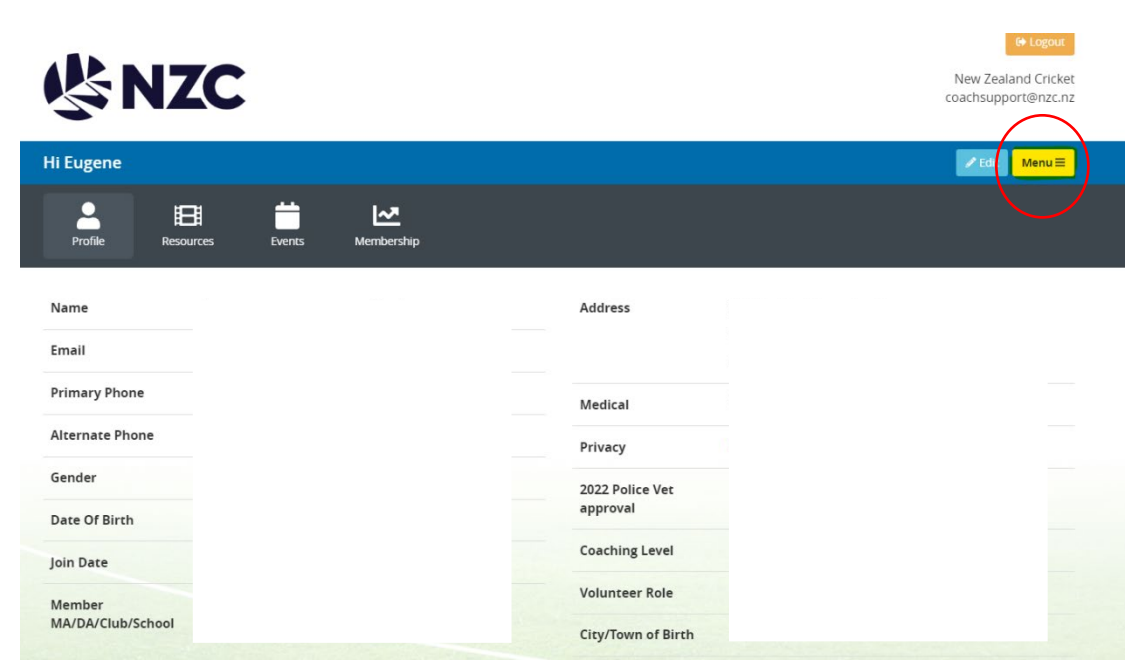

From there click on the Umpire and Scorer Registration form

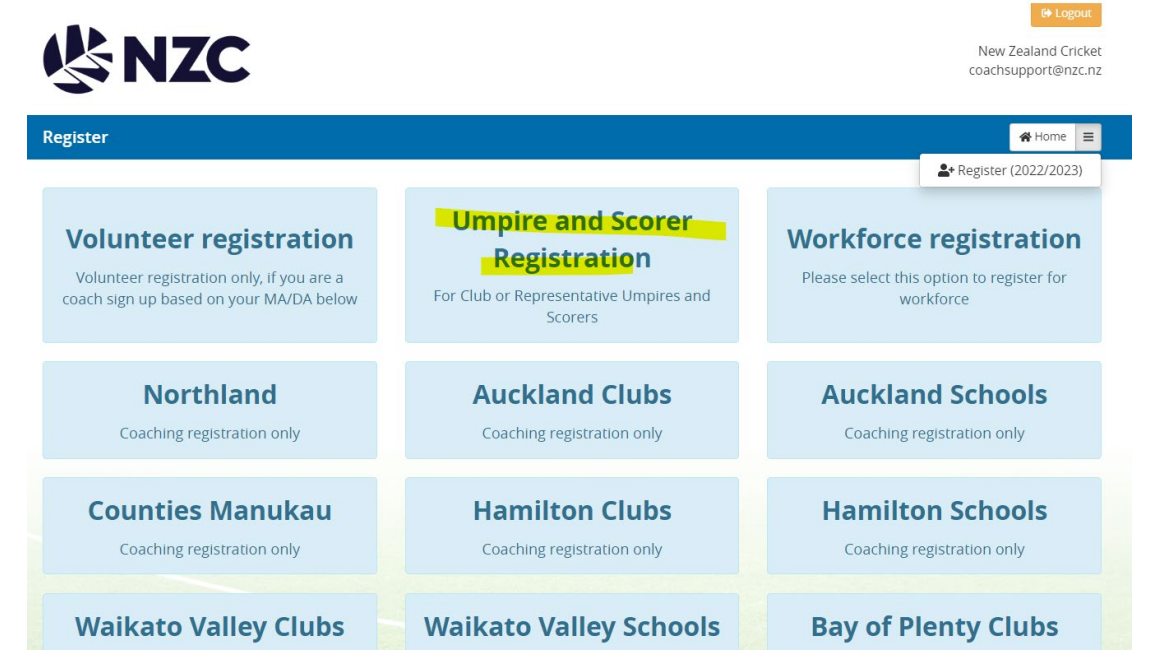

User can then complete the registration form. Please note data they have entered previously will have self-populated.

| New Ze coachsup             |                           |                       |                              |                       |          |
|-----------------------------|---------------------------|-----------------------|------------------------------|-----------------------|----------|
| Register Umpire and Sco     | orer                      |                       |                              |                       | 😭 Home 📃 |
| Step 1<br>Umpire and Scorer |                           | St<br>Terms &         | Step 2<br>Terms & Conditions |                       |          |
| Umpire and Scorer           |                           |                       |                              |                       |          |
| ✓ Eugene Sanders            |                           |                       |                              |                       |          |
| Personal details            |                           |                       |                              |                       |          |
| Middle Name                 | Dalaine                   |                       | Post-nominal                 | ie ONZ, DNZM, QSM     |          |
| Gender                      | Male                      | ~                     | Ethnicity                    | New Zealand European  | ~        |
| Medical Notes               | Polycystic Kidney Disease |                       |                              |                       |          |
|                             |                           |                       |                              |                       |          |
| Alternate Name (Are yo      | ou known by any other     | r names eg: Michael - | Mike)                        |                       |          |
| Alternate First Name        | Eugene                    |                       | Alternate Middle Name        | Alternate Middle Name |          |
| Alternate Last Name         | Sanders                   |                       |                              |                       |          |
| Contact Details             |                           |                       |                              |                       |          |
| Email                       | hugesand07@yahoo.co.n     | Z                     | Phone                        | 021778051             |          |

In regard to the Ethnicity field, members can now select multiple options.